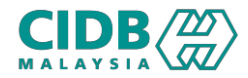

## SISTEM PENGURUSAN KOMPETENSI (CMS)

## PENILAIAN & PENSIJILAN PROSES GANTIAN SIJIL SKKP ISO/IEC17024:2012

Panduan Pengguna v1.0

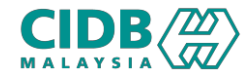

## NOTA TAMBAHAN

- 1. Bagi permohonan 1 Mac 2022 31 Dec 2023, bayaran yuran pensijilan akan dikenakan untuk permohonan gantian siijil SKKP ISO.
- Bagi permohonan 1 Jan 2024 31 Mei 2024, pengecualian yuran pensijilan untuk permohonan gantian sijil SKKP ISO.
- 3. Bagi permohonan dari 1 Jun 2024, sijil baru SKKP ISO akan dikeluarkan.

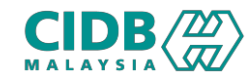

| 👫 Laman Utama 📋 Senaral Permohonan                                                                                                    | Modul - Evelis (29/05/2024) 04-58-31                                                                                |
|----------------------------------------------------------------------------------------------------|----------------------------------------------------------------------------------------------------|
|                                                                                                    | > 1. Bagi permohonan yang telah lengkap, klik link                                                                  |
| Senarai Permohonan                                                                                                    | Papar untuk buat permobonan gantian sijil                                                                           |
|                                                                                                    | Fapar untuk buat permononan gantian siji                                                                            |
|                                                                                                    | 2 Klik link Mohon Sijil ISO Baru                                                                                    |
| Na Rulaka, Nana Terd                                                                                                    |                                                                                                    |
| Sila Pilih V Cardan                                                                                                    |                                                                                                    |
| hulib Blocce-1 Seit Meloures                                                                                                    | 3. KIIK OK untuk mengesankan permononan                                                                             |
| No No Ruikan Tarih Permohosan Jeni Permohosan Treditatian Status Permohosan                                                                                                    |                                                                                                    |
| 1 PKR202311340041 13/11/2023 NEW WAB3-SMAW-CS PLATE-3G WELDER Image: Particular in the second second sec |                                                                                                    |
|                                                                                                    | Adakah anda ingin meneruskan permohonan                                                                             |
|                                                                                                    | sijil ISO baru?                                                                                                    |
|                                                                                                    |                                                                                                    |
| Contracted Information Konsegurent System                                                                                                    | Modul :Bellin (29/05/2024) (04:58:31                                                                                |
| Juniah Bilanzan 1                                                                                                    |                                                                                                    |
| Senarai Permohonan Show 5 ¢ entries Search:                                                                                                    | 4. Popup notifikasi akan dipaparkan                                                                                 |
| PERMOHONAN BAHARU<br>Jemputan Fi Surat Surat Penilaian                                                                                                    |                                                                                                    |
| Not 1 Status 1 Ternuduga 1 Latihan 1 Tajaan 1 Kelulusan 1 Sijil 1 Remarks 1 Tindakan 1 Semula 1 Semula 1 Rayuan 1 Hannemerkansenua permohonananda dan menunjakkan sana                                                                                                    | emotoranzyuat Pemakluman!                                                                                           |
| 1 Lulus Papar Papar Papar Multiturun Suit Mohon S(II DISEN-AK                                                                                                    |                                                                                                    |
| Na. Rujukan. Nama Tred<br>Strawine 1 tra 1 f 1 entries. First Previous 1 Next Last                                                                                                    | Permohonan anda untuk Sijil ISO baru telah berjaya. Sila buat bayaran yuran sijil untuk mendapatkan sijil ISO baru. |
|                                                                                                    |                                                                                                    |
| Amfah Blangen: 1 Saiz Mukaurat: 5                                                                                                    |                                                                                                    |
| No No. Rujukan Lus Permohonan                                                                                                    | Status Bayaran                                                                                                    |
| 1 PXX820231113-0041 13/11/2023 NEW VX883-9MAW-CSPLATE-3G WELDER                                                                                                    |                                                                                                    |
|                                                                                                    |                                                                                                    |
|                                                                                                    |                                                                                                    |

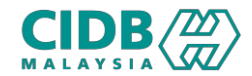

## Proses Permohonan Gantian Sijil Baru ISO

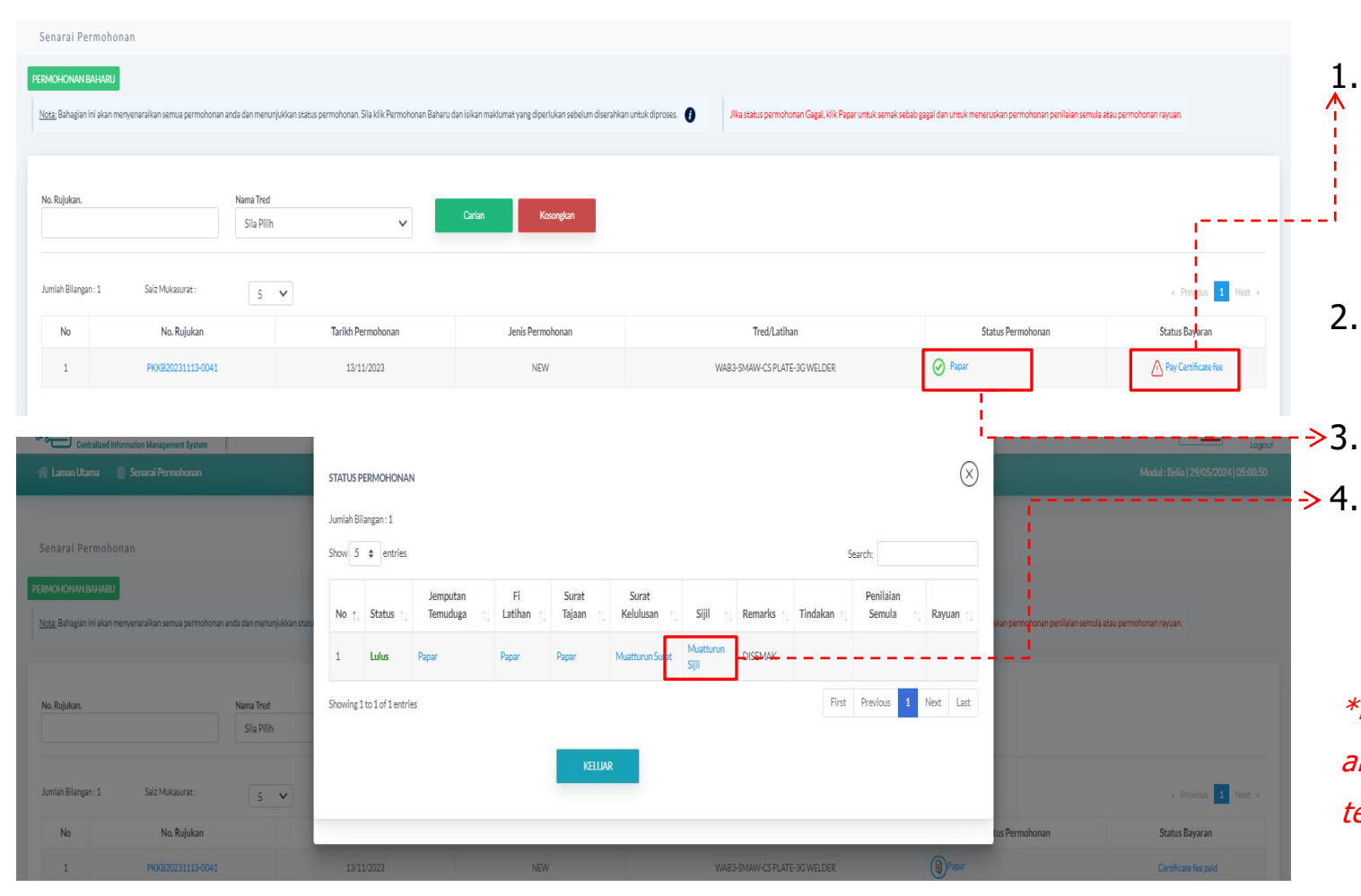

- Klik link Pay Certificate Fee untuk buat bayaran yuran pensijilan> masuk skrin bayaran untuk lengkapkan proses pembayaran
- 2. Setelah selesai bayaran, status bayaran akan dikemaskini kepada Certificate Fee Paid
- →3. Klik Papar untuk jana sijil
  - Klik link Muatturun Sijil > Skrin Aku Janji akan dipaparkan, klik Setuju> Sijil baru SKKP ISO akan dijana

\*Bagi permohonan yang tidak dikenakan bayaran tidak akan melalui Langkah 1 dan Langkah 2. Pemohon akan terus ke Langkah 3 untuk janaan sijil.